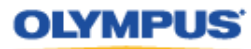

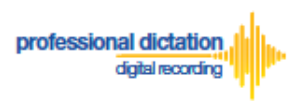

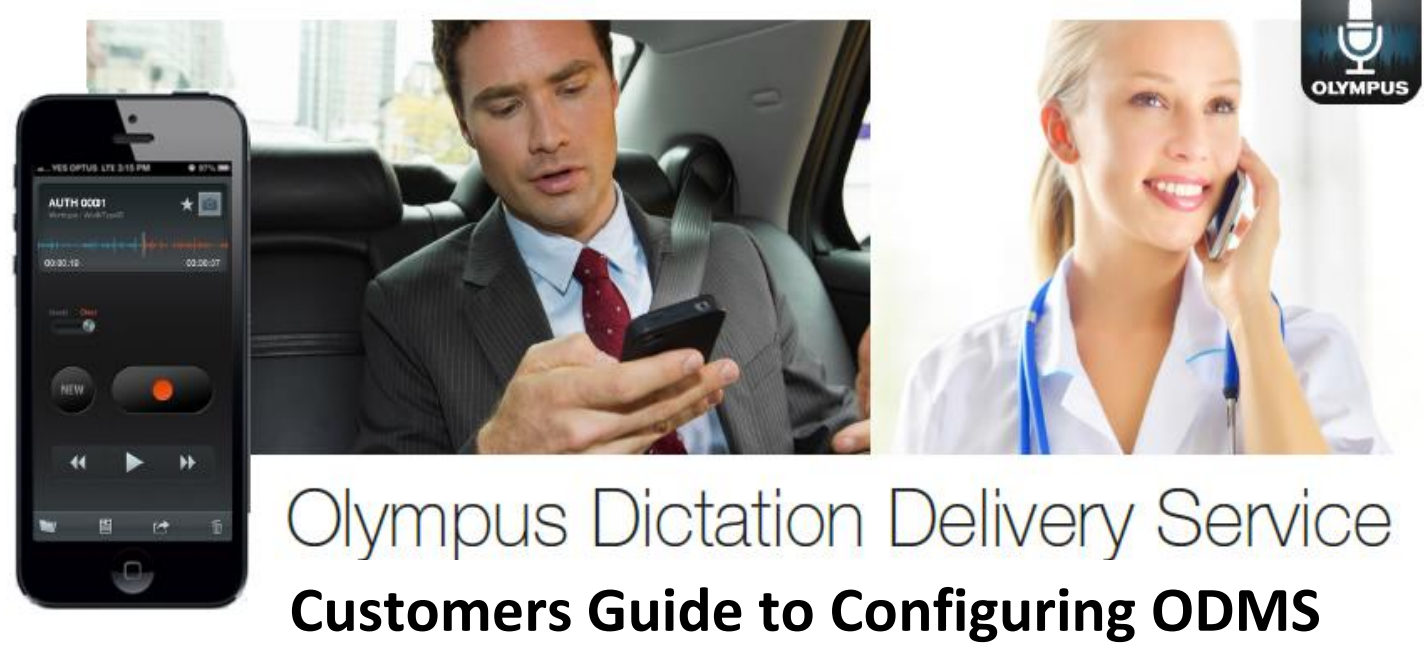

# Release 6 Transcription Module to Receive Smartphone Dictations

## Introduction

This document details the procedure for Customers to follow when configuring Olympus Dictation Management System (ODMS) Release 6 Transcription Module software to receive dictation files from the Olympus Dictation App via the Olympus Dictation Delivery Service (ODDS).

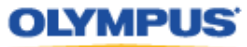

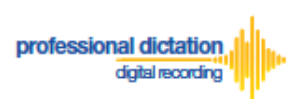

### Select E-mail/FTP Profile & Choose Receive Method

Open ODMS Transcription Module. Go to [Tools] > [Options] and select the [Email/FTP] Tab.

| Option Settings |          |                                              |                                                                                                    |                                                                                                    |                                                         |                                            | ? | X |
|-----------------|----------|----------------------------------------------|----------------------------------------------------------------------------------------------------|----------------------------------------------------------------------------------------------------|---------------------------------------------------------|--------------------------------------------|---|---|
| Folder Design   | Workflow | User Settings                                | E-mail / FTP                                                                                                  | Device                                                                                                    | Update                                                  |                                            |   |   |
| E-mail / FTP    | ceive    | E-mail<br>Selec<br>Attachn<br>Spec<br>limit, | t the E-mail Profile<br>Default<br>nent<br>ify the limit for E-ma<br>the attachment will<br>I Limit attachmer | e to send file.<br>t profile Christin<br>Modify<br>ail message attachr<br>I be sent in multiple<br>nt size to | Add<br>Add<br>ments in MB. If the a<br>E-mail messages. | Remove  ttachments exceed the specifie  MB | d |   |

Select 'E-mail' or 'FTP' from the left pane and select from an existing E-mail or FTP profile or create a new profile.

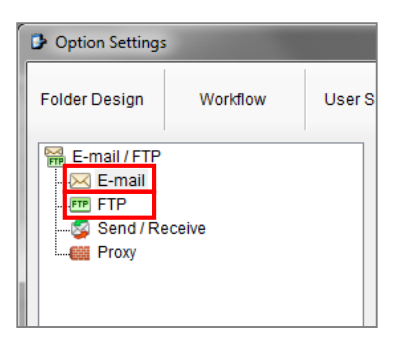

Note: Please refer to 'ODMS – E-mail Configuration for Transcription Module' or 'ODMS – FTP Configuration for Transcription Module' for more information on creating an E-mail or FTP Profile within ODMS Release 6 Transcription Module.

Select the [Workflow] Tab and choose 'Receive' from the left pane. Check the box to choose your desired protocol to receive dictations.

| Option Settings |                                  |               |                                             |              |                             |                                            |
|-----------------|----------------------------------|---------------|---------------------------------------------|--------------|-----------------------------|--------------------------------------------|
| Folder Design   | Workflow                         | User Settings | E-mail / FTP                                | Device       | Update                      |                                            |
| Workflow        | d<br>Download<br>in<br>cognition | Activ         | /e<br>ate and select the a<br>E-mail<br>FTP | Christina Po | and profile type by<br>poff | which to receive files. Change the profile |

Press the [Apply] Button to save your settings.

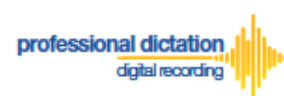

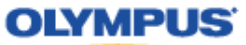

#### **Manually Receive Dictations**

Once you have successfully registered your E-Mail/FTP Profile and configured your Receive method, you are able to manually check for new dictation files by performing a [Send and Receive].

To do this, select the [Send and Receive Icon] on the [Toolbar] of the main window.

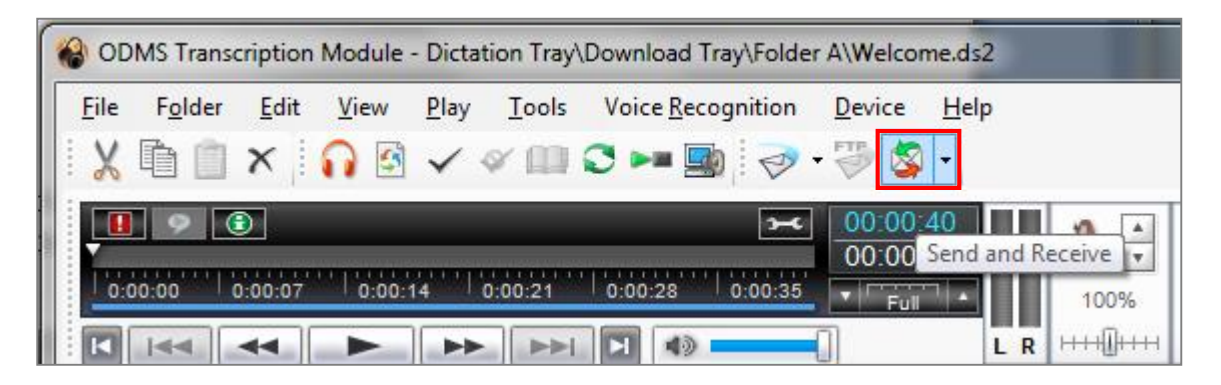

Alternatively, go to [Tools] > [Send and Receive] and select [Receive].

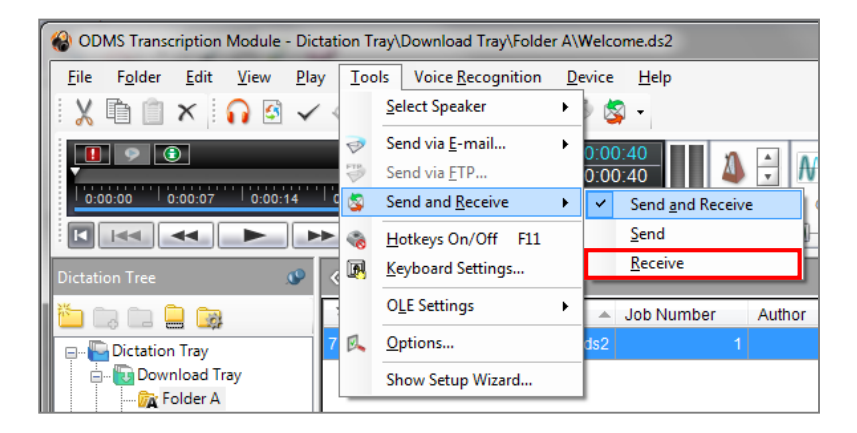

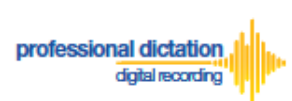

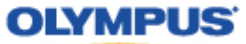

## **Configure Automatic Receiving of Files**

ODMS Release 6 Transcription Module can be configured to automatically receive dictation files via your specified receive method.

Go to [Tools] > [Options] and select the [Email/FTP] Tab.

| Option Settings                                      |          |                                             |                                                                                        |                                                                                            |                                                                      | ?                                      | x |
|------------------------------------------------------|----------|---------------------------------------------|----------------------------------------------------------------------------------------|--------------------------------------------------------------------------------------------|----------------------------------------------------------------------|----------------------------------------|---|
| Folder Design                                        | Workflow | User Settings                               | E-mail / FTP                                                                           | Device                                                                                     | Update                                                               |                                        |   |
| E-mail / FTP<br>E-mail<br>FTP<br>Send / Rec<br>Proxy | ceive    | E-mail<br>Sele<br>Attacht<br>Spec<br>Ilmit, | ct the E-mail Profile<br>Defaul<br>ment<br>ify the limit for E-m<br>the attachment wil | t profile Christin<br>Modify<br>ail message attachr<br>I be sent in multiple<br>nt size to | A Popoff [Notes]<br>Add<br>ments in MB. If the a<br>E-mail messages. | Remove ttachments exceed the specified |   |

Select 'Send / Receive' from the left pane.

| Option Settings  |          |        |  |  |  |  |  |  |  |
|------------------|----------|--------|--|--|--|--|--|--|--|
| Folder Design    | Workflow | User S |  |  |  |  |  |  |  |
| E-mail / FTP<br> | ceive    |        |  |  |  |  |  |  |  |

In the *Receive Interval* section, place a tick next to 'Automatically receive files via Email / FTP' and select the frequency in which you wish to check for new dictations.

| Option Settings                                     | -        |                           |                                    |                                            |               | ? <mark>*</mark> * |
|-----------------------------------------------------|----------|---------------------------|------------------------------------|--------------------------------------------|---------------|--------------------|
| Folder Design                                       | Workflow | User Settings             | E-mail / FTP                       | Device                                     | Update        |                    |
| E-mail / FTP<br>E-mail<br>FTP<br>Send / Re<br>Proxy | ceive    | Receive<br>V A<br>Send Ir | e Interval<br>Automatically receiv | ve files via E-mail / F<br>Check every: 10 | TP<br>minutes |                    |

Select [Apply] to save your settings.

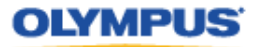

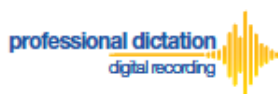

# **Configure Routing of Smartphone Dictations to a Specified** Folder

ODMS Release 6 Transcription Module software allows you to set a Routing Rule for received dictations so they are directed to a specified destination folder when received. By default, all dictations received via E-mail or FTP will go to the Inbox. Dictations can be routed to a specified folder based on the sender.

Go to [Tools] > [Options] and select the [Workflow] Tab. Choose 'Routing' from the left pane.

| Option Settings                                                                                      | -                                 |                                                                                |                                                |                                           | 8                                                                          | × |
|----------------------------------------------------------------------------------------------------|-----------------------------------|--------------------------------------------------------------------------------|------------------------------------------------|-------------------------------------------|----------------------------------------------------------------------------|---|
| Folder Design Workflow U                                                                             | Jser Settings                     | E-mail / FTP                                                                   | Device                                         | Update                                    |                                                                            |   |
| Workflow                                                                                             | Dictati<br>Crea<br>(Inbo<br>alter | on Routing<br>ate automatic routin<br>xx folder by default).<br>nate location. | g rule for dictation re<br>You can also specil | ceived via E-mail /<br>ly return document | FTP to specified destination folder<br>option to the original sender or an |   |
| Notification     Routing     Voice Recognition     S Background Voice Recogniti      Text Correction | n                                 | Sender                                                                         | Destir                                         | nation                                    | Receiver                                                                   |   |

In the 'Dictation Routing' section, press the [Add...] Button to create a routing rule.

| aiterria | te location. |             |          |  |
|----------|--------------|-------------|----------|--|
|          | Sender       | Destination | Receiver |  |
|          |              |             |          |  |
|          |              |             |          |  |
|          |              |             |          |  |
|          |              |             |          |  |
|          |              |             |          |  |
|          |              |             |          |  |
|          |              |             |          |  |

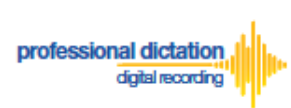

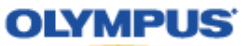

The Routing Settings window is displayed.

Select either 'E-mail' or 'FTP' for the Protocol for your received dictations.

| Routing Settings                                                                                                    | and the local division of the local division of the local division | ×                                |  |  |  |  |  |
|----------------------------------------------------------------------------------------------------|----------------------------------------------------------------------------------------------------|----------------------------------|--|--|--|--|--|
| Dictation sender<br>Specify the E-mail                                                                                                    | address or FTP address of dictation                                                                                                    | i sender.                        |  |  |  |  |  |
| Protocol:                                                                                                    | 💿 E-mail 🛛 🔵 FTP                                                                                                    |                                  |  |  |  |  |  |
| Sender:                                                                                                    |                                                                                                    | Address Book                     |  |  |  |  |  |
| Destination for dicta                                                                                                    | tion                                                                                                    |                                  |  |  |  |  |  |
| Specify the folder t                                                                                                    | o save dictations received.                                                                                                    |                                  |  |  |  |  |  |
| Destination Fol                                                                                                    | der: Inbox                                                                                                    |                                  |  |  |  |  |  |
| password to the<br>Properties'.<br>Automatic documen                                                                                                    | e folder.You can set the Inbox folder a<br>t creation and sending<br>document creation and sending fun                                                                                                    | and password settings in 'Folder |  |  |  |  |  |
| Send the trail                                                                                                    | ascribed document to the dictation s                                                                                                    | ender                            |  |  |  |  |  |
| <ul> <li>Send the train</li> </ul>                                                                                                    | nscribed document to alternate addr                                                                                                    | ess/location                     |  |  |  |  |  |
| Protocol:                                                                                                    | E-mail                                                                                                    | © FTP                            |  |  |  |  |  |
| Receiver:                                                                                                    |                                                                                                    | Preset                           |  |  |  |  |  |
| Receiver:       Preset         Notes:       Document for the reply will be created using a matching template.         Specify template matching conditions in [Transcription] - [Open Word Processor].         OK       Cancel |                                                                                                    |                                  |  |  |  |  |  |

#### If E-mail is Selected...

Press the [Address Book...] Button to bring up your E-mail Address Book.

| Routing Settings                    | -                    |                           | ×            |
|-------------------------------------|----------------------|---------------------------|--------------|
| Dictation sender<br>Specify the E-m | ail address or FTP a | ddress of dictation sende | r.           |
| Protocol:                           | E-mail               | FTP                       |              |
| Sender:                             |                      | (                         | Address Book |

From the 'Address Book:' section, choose the e-mail address for dictation received from the Olympus Dictation Delivery Service (<u>odp\_notice@dictation-portal.com</u>), and press the [->] Button to add it to the 'Sender:' list. Press the [OK] Button to finalise.

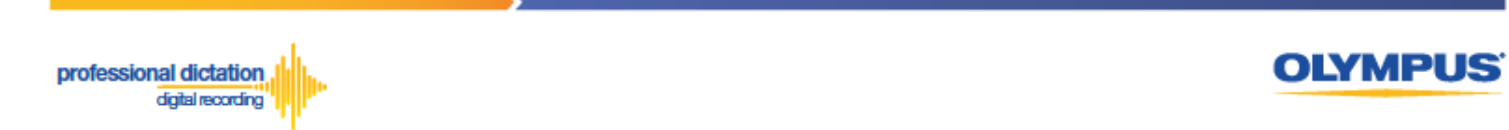

| ddres       | s Book:                                                      | Sender:                     |
|-------------|--------------------------------------------------------------|-----------------------------|
| Na          | E-mail Address                                               | -> Dlympus Delivery Service |
| <u>.</u> 0. | "Olympus Imaging Australia" <s< td=""><td></td></s<>         |                             |
| 興 0.        | "Olympus Imaging Australia" <s< td=""><td></td></s<>         |                             |
| 興 0.        | "Olympus Imaging Australia" <s< td=""><td><u>.</u></td></s<> | <u>.</u>                    |
| 興 0.        | "Olympus Imaging Australia" <s< td=""><td></td></s<>         |                             |
| 耳 0.        | "Olympus Dictation Delivery Sei                              |                             |
| 興0.         | "Olympus Professional Dictatio                               |                             |
| 興 0.        | "OLYMPUS License ID Order Sy                                 |                             |
| <b>0</b> .  | "Olympus Imaging" <online.ma< td=""><td></td></online.ma<>   |                             |
| <u>₽</u> 0. | "Olympus MyOlympus" <imagin +<="" td=""><td></td></imagin>   |                             |
| •           | I = 1 = 1 = 1 = 1 = 1 = 1 = 1 = 1 = 1 =                      |                             |
|             |                                                              | Delete                      |
| New C       | ontact Properties Delete                                     | Delete                      |
|             |                                                              |                             |

**Note:** Depending on your E-mail Profile type, it may be necessary for you to first register this address in your E-mail's Address Book prior to it being available to select from within the Address Book of ODMS Release 6 Transcription Module.

#### If FTP is Selected...

Press the [FTP Profiles...] Button to bring up your available FTP Profiles.

| Routing Settings                                                                   |          |     | <b>— X —</b> |  |  |  |  |  |
|------------------------------------------------------------------------------------|----------|-----|--------------|--|--|--|--|--|
| Dictation sender<br>Specify the E-mail address or FTP address of dictation sender. |          |     |              |  |  |  |  |  |
| Protocol:                                                                          | 🗇 E-mail | FTP |              |  |  |  |  |  |
| Sender:                                                                            |          |     | FTP Profiles |  |  |  |  |  |

Highlight the appropriate FTP Profile for dictations that are received from the Olympus Dictation Delivery Service and press the [Select] Button.

| F | TP Profiles | A Designed to see a |          |                        |                | x      |
|---|-------------|---------------------|----------|------------------------|----------------|--------|
|   | Name        | FTP Address         | Login ID | Audio files folder     | Document files | Select |
| 1 | Drive HQ    | ftp.drivehq.com     | OIAS_au  | /OIAS_audio/ChristinaP | /My Documents  | Close  |
|   |             |                     |          |                        |                |        |
|   |             |                     |          |                        |                |        |
|   |             |                     |          |                        |                |        |
|   |             |                     |          |                        |                |        |
|   |             |                     |          |                        |                |        |
|   | •           |                     |          |                        | •              |        |

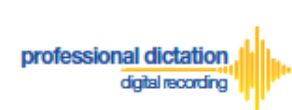

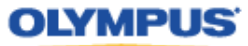

In the 'Destination for dictation' section, press the [...] Button next to Destination Folder.

| Destination for dictation                                                                      |                                                                        |                                         |
|------------------------------------------------------------------------------------------------|------------------------------------------------------------------------|-----------------------------------------|
| Specify the folder to save dictations                                                          | received.                                                              |                                         |
| Destination Folder:                                                                            | Inbox                                                                  |                                         |
| Notes:<br>To receive encrypted dictations,<br>password to the folder.You can s<br>Properties'. | you must specify Inbox folder and<br>set the Inbox folder and password | set a decryption<br>settings in 'Folder |

The Modify Destination Folder window is displayed. Highlight the desired folder for your Smartphone Dictations and press the [OK] Button.

| Modify Destination Folder                                                                                                    | <b>X</b>     |
|----------------------------------------------------------------------------------------------------|--------------|
| Dictation Tray<br>Download Tray<br>Folder A<br>Folder B<br>Folder C<br>Folder C<br>Folder D<br>Folder E<br>Folder F<br>Folder F<br>Folder G<br>Inbox | OK<br>Cancel |
| ۰ III >                                                                                                    |              |

Press the [OK] Button in the Routing Settings window.

| Protocol.                                                                                                    | E-mail                                                                                       | © FT                                                                                                 | P                                            |              |
|----------------------------------------------------------------------------------------------------|----------------------------------------------------------------------------------------------|----------------------------------------------------------------------------------------------------|----------------------------------------------|--------------|
| Sender:                                                                                                    | Olympus E                                                                                    | Delivery Service                                                                                     |                                              | Address Book |
| Destination for                                                                                                    | dictation                                                                                    |                                                                                                    |                                              |              |
| Specify the fo                                                                                                    | older to save dicta                                                                          | ations received.                                                                                     |                                              |              |
| Destinatio                                                                                                    | n Folder:                                                                                    | Folder D\Smartp                                                                                      | hone Dictation                               | 1S           |
| utomotio do o                                                                                                    |                                                                                              |                                                                                                    |                                              |              |
| Use auto                                                                                                    | ument creation ai<br>matic document                                                          | nd sending<br>creation and sending f                                                                 | unction                                      |              |
| Use auto                                                                                                    | ument creation an<br>matic document<br>ne transcribed do                                     | nd sending<br>creation and sending fi<br>cument to the dictation                                     | unction<br>sender                            |              |
| Use auto<br>Send tr<br>Send tr                                                                                                    | ument creation and<br>matic document<br>ne transcribed do<br>ne transcribed do               | nd sending<br>creation and sending fi<br>cument to the dictation<br>cument to alternate ad           | unction<br>sender<br>dress/location          |              |
| <ul> <li>Use auto</li> <li>Send tr</li> <li>Send tr</li> <li>Protoco</li> </ul>                                                                                                    | ment creation and<br>matic document<br>ne transcribed do<br>ne transcribed do<br>ni: @       | nd sending<br>creation and sending fi<br>cument to the dictation<br>cument to alternate ad<br>E-mail | unction<br>sender<br>dress/location<br>© FTP |              |
| <ul> <li>Use auto</li> <li>Send the send the send</li></ul> | ument creation a<br>matic document<br>ne transcribed do<br>ne transcribed do<br>pl: @<br>er: | nd sending<br>creation and sending fi<br>cument to the dictation<br>cument to alternate ad<br>E-mail | unction<br>sender<br>dress/location<br>© FTP | Preset       |
| <ul> <li>Use auto</li> <li>Send th</li> <li>Send th</li> <li>Protoco</li> <li>Received</li> </ul>                                                                                                    | ument creation ai<br>matic document<br>he transcribed do<br>he transcribed do<br>bl: @       | nd sending<br>creation and sending fi<br>cument to the dictation<br>cument to alternate ad<br>E-mail | unction<br>sender<br>dress/location<br>O FTP | Preset       |

Finally, select [Apply] to save your settings.